## Cách gửi tin nhắn cá nhân hóa

1. A) Mở một tập tin Excel, phải đặt một "Tiêu đề" cho từng lĩnh vực (ví dụ: số đt, tên, vv), tập tin Excel phải lưu bằng định dạng ("**Txt -Tab Delimited**)

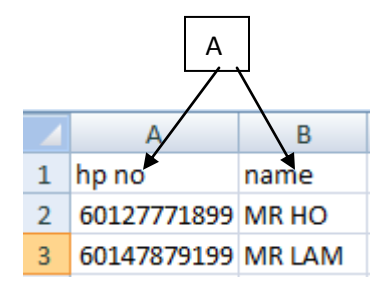

- 2. Đăng nhập vào www.gbs2u.com
- 3. Chọn IMS
- 4. Chọn "Gửi tin nhắn cá nhân hóa"
- 5. Chọn"Tải lên Tập tin Text cho Tin nhắn cá nhân"

| Step 2         |                    | -                                                                                                    |
|----------------|--------------------|----------------------------------------------------------------------------------------------------|
| Personalised 🗹 | Select Phone Book  | Upload Text File For Personalized SMS                                                                                        |
|                |                    | <ol> <li>Open your Excel file, go to File-&gt;Save As</li> <li>On the Save As window, select Text (Tab delimited)</li> </ol> |
| Handphone No.  |                    |                                                                                                    |
|                |                    |                                                                                                    |
|                | Total Mobile No. 0 |                                                                                                    |

6. Nhấn "Trình" để chọn tập tin từ máy tính của bạn, chọn "tập tin Text" bạn muốn tải lên để gửi tin nhắn, sau khi màn hình hiển thị tập tin trên thanh công cụ, chọn "Tải lên" để đính kèm tập tin

| l | Ganoon                                                                                                    |  |  |  |  |
|---|----------------------------------------------------------------------------------------------------|--|--|--|--|
|   | Step 1 - Get ready your TXT file, or convert Excel to TXT file.                                                                                             |  |  |  |  |
| I | <ul> <li>Open your Excernine, go to File-&gt;Save As</li> <li>On the Save As window, select Text (Tab delimited) (*.txt) for the [Save as Type].</li> </ul> |  |  |  |  |
|   | <ul> <li>For chinese character please select Unicode UTF-8 under Character set.</li> </ul>                                                                  |  |  |  |  |
|   | <ul> <li>Then choose the location you want to save your file and provide a filename.</li> </ul>                                                             |  |  |  |  |
|   | Press Save button.                                                                                                    |  |  |  |  |
|   | <ul> <li>A Text File has been generated.</li> </ul>                                                                                                    |  |  |  |  |
|   | Download sample TXT file here. (Sample.txt)                                                                                                    |  |  |  |  |
|   | Step 2 - Upload the TXT File                                                                                                    |  |  |  |  |
|   | <ul> <li>Please browse for your TXT file with the following Browse button.</li> </ul>                                                                       |  |  |  |  |
| ļ |                                                                                                    |  |  |  |  |
|   | Select File Choose File PERSONAL S FILE.txt                                                                                                    |  |  |  |  |
|   | Upload now 🔺                                                                                                    |  |  |  |  |

 "Nội dung tiêu đề" tập tin Excel sẽ hiển thị trong hệ thống, đảm bảo số điện thoại di động đã được hiển thị trong cột

| Step 2 |                |                                                                                                    |
|--------|----------------|----------------------------------------------------------------------------------------------------|
|        | Personalised 🗹 | Upload Text File For Personalized SMS                                                                                                    |
|        |                | <ol> <li>Open your Excel file, go to File-&gt;Save As</li> <li>On the Save As window, select Text (Tab delimited) (*.txt) for the [Save as</li> </ol> |
|        | Handphone No.  | Select Mobile No. Column [hp no]                                                                                                    |
| Step 3 |                | [np no]<br>[name]                                                                                                    |
|        | Message        |                                                                                                    |
|        |                | English / Malay      Chinese Language     Save As Template                                                                                            |
|        |                | The available field name: [hp no] [name]                                                                                                    |

8. Viết nội dung tin nhắn vào hộp tin nhắn, chọn tên trường từ phần dưới cùng của hộp tin nhắn, và bấm vào "Xem trước"

| Step 3  |                                                                                                    |                                                                     |  |  |
|---------|----------------------------------------------------------------------------------------------------|---------------------------------------------------------------------|--|--|
| Message | Message Dear [name] wish you happy birthday                                                                                                    |                                                                     |  |  |
|         | English / Malay O Chinese Language                                                                                                    | Save As Template                                                    |  |  |
|         | The available field name: [hp no] [name]                                                                                                    |                                                                     |  |  |
|         | ONLY a-z, A-Z, 0-9, !@#\$%&*()+=;:\<>,.?/ characters are<br>If sending LONG SMS (more than 1 SMS), it will be delive<br>SMS sent through our gateway will be charged regardles | e supported<br>red in 7-Bit Encoding SMS. S<br>s of delivery status |  |  |
| Step 4  |                                                                                                    |                                                                     |  |  |
|         |                                                                                                    | Preview                                                             |  |  |

9. Sau khi xác nhận nội dung tin nhắn và tổng số các khoản tín dụng gửi tin nhắn SMS, bấm vào nút "Gửi" để gửi tin nhắn cá nhân hóa ngay lập tức HOẶC Nhấp vào "Lên lịch gửi" để xếp lịch gửi tin nhắn cá nhân hóa vào ngày và thời gian bạn muốn.

| Current Credit Balance | : | 162525 |
|------------------------|---|--------|
| Total SMS              | : | 2      |
| Total Credit           | : | 2      |
| Balance                | : | 162523 |

Loading Mobile No.

|     | Mobile No.  | Message                                    |
|-----|-------------|--------------------------------------------|
| 1   | 60127771899 | RM0.00 Dear MR HO wish you happy birthday  |
| 2   | 60147879199 | RM0.00 Dear MR LAM wish you happy birthday |
| To: |             |                                            |
|     |             |                                            |
|     |             | Send Now Schedule It Back                  |

10. Người dùng nhấp vào "Lên lịch gửi" để xếp lịch gửi tin nhắn cá nhân hóa vào ngày và thời gian mong muốn. Người dùng có thể quyết định loại gửi tin nhắn là "Một lần, hàng ngày, hàng tuần, hàng tháng hoặc hàng năm"

| https://www.gbs2u.com/membercrm30/popUp.as    |                                                                       |     |  |  |  |
|-----------------------------------------------|-----------------------------------------------------------------------|-----|--|--|--|
| BS WORLDWIDE SDN. BHD. [MY] https://www.gbs2u |                                                                       |     |  |  |  |
| Add Schedule                                  | Add Schedule                                                          |     |  |  |  |
| Close                                         |                                                                       |     |  |  |  |
| Task Type                                     | Yearly<br>Select Task<br>Once<br>Daily<br>Weekly<br>Monthly<br>Yearly | .dd |  |  |  |

11. Điền vào "Ngày và Thời gian" mong muốn của bạn, nhấp vào "Thêm"

| Add Schedule              |      |  |  |
|---------------------------|------|--|--|
| Close                     |      |  |  |
| Task Type<br>Date<br>Time | Once |  |  |
| L                         | Add  |  |  |

12. Lịch trình nhiệm vụ sẽ được hiển thị trong bảng, bấm vào nút "Lưu" và tin nhắn sẽ được lưu vào danh sách công việc lịch trình tin nhắn SMS, khi đến Ngày và Thời gian gửi, nó sẽ tự động gửi (Hãy chắc chắn rằng tài khoản của bạn có đủ khoản tín dụng gửi tin nhắn, nếu tài khoản người dùng của bạn không có đủ khoản tín dụng tin nhắn, tin nhắn sẽ không được gửi đi.)

| Task 1 : | 1 : One Time on 31-01-2014 10:00 AM |      |             |      |  |
|----------|-------------------------------------|------|-------------|------|--|
|          |                                     |      |             |      |  |
|          |                                     | Save | Schedule It | Back |  |